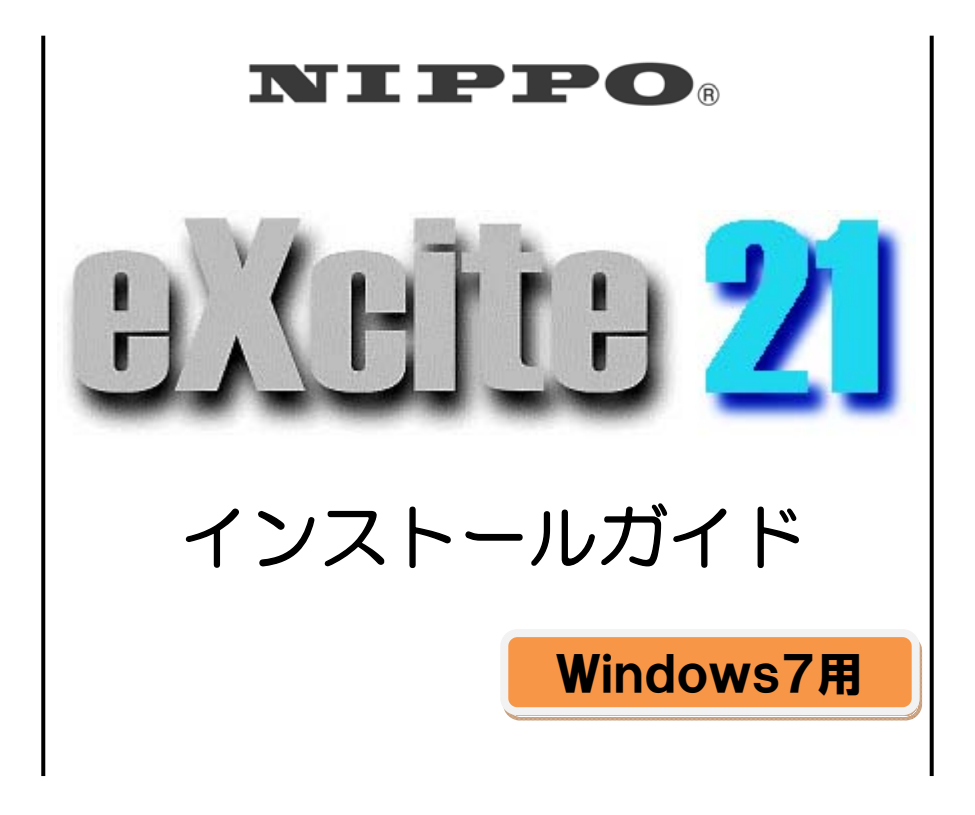

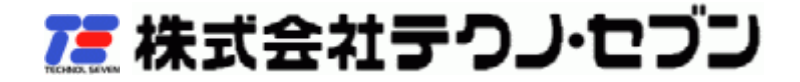

### 目次

| 1. | はじめに                          | . 3 |
|----|-------------------------------|-----|
| 2. | インストールする前に                    | . 3 |
| З. | eXcite21 について                 | .4  |
| 3  | 3.1. eXcite21 をインストールする       | .4  |
| 3  | 3.2. eXcite21 をアンインストールする     | . 7 |
|    | 3.2.1. Setup.exe からアンインストールする | . 7 |
|    | 3.2.2. [プログラムと機能]からアンインストールする | . 9 |
| 4. | カルコロUSB用ドライバーについて             | 11  |
| 2  | 4.1. カルコロUSB用ドライバーをインストールする   | 11  |
| 4  | 4.3. カルコロUSB用ドライバーをアンインストールする | 15  |

本文書における表記などについて

Windows®は、Microsoft 社の登録商標または商標です。

・その他、本文書中の会社名や商品名は、該当する各社の商標または登録商標です。

・本文書の全部または一部の複写、複製および第三者への配布を禁止します。

・本文書の内容は予告なく変更することがあります。

・本文書を参照する事によって生じた損害について、株式会社テクノ・セブンは一切の責任を負いません。

# 1.はじめに

この度は Windows®7対応 eXcite21 のご利用ありがとうございます。

eXcite21とは、カルコロUSBで記録した打刻データを収集・集計する為の勤務管理ソフトです。

本文書は Windows®7(32bit 日本語版)のパソコンへ eXcite21 をインストールする為の手順書です。 eXcite21 をインストールする際は、一度本書の内容をご確認してから操作を行なってください。

## 2. インストールする前に

インストールする前に、下記のデータが揃っているかを確認してください。

Setup.exe

・eXcite21 インストールガイド(本書)

※インストール作業を行なう前に下記の項目についてご確認お願いします。

·インストールおよびアンインストールは管理者権限(administrator)のあるアカウントで行なってください。

管理者権限の無いアカウントでインストールを実行すると、インストールできない又は正常に動作しない状態でイ ンストールされる恐れがあります。または管理者権限の無いアカウントでアンインストールを実行すると、アンイン ストールできない又は正常な状態でアンインストールされない恐れがあります。

・Windows®7の64bit版や外国語版には対応しておりません。

Windows®7の64bit版や外国語版向けには作られておりません。 Windows®7の32bit日本語版以外にインストールした場合は、正常に動作しない恐れがあります。

# 3. eXcite21 について

3.1. eXcite21 をインストールする

※インストールする前に下記の項目についてご確認お願いします。

·インストールは管理者権限(administrator)のあるアカウントで行なってください。

管理者権限の無いアカウントでインストールを実行すると、インストールできない又は正常に動作しない状態で インストールされる恐れがあります。

・Windows®7の64bit版や外国語版には対応しておりません。

Windows®7の64bit版や外国語版向けには作られておりません。

Windows®7の32bit 日本語版以外にインストールした場合は、正常に動作しない恐れがあります。

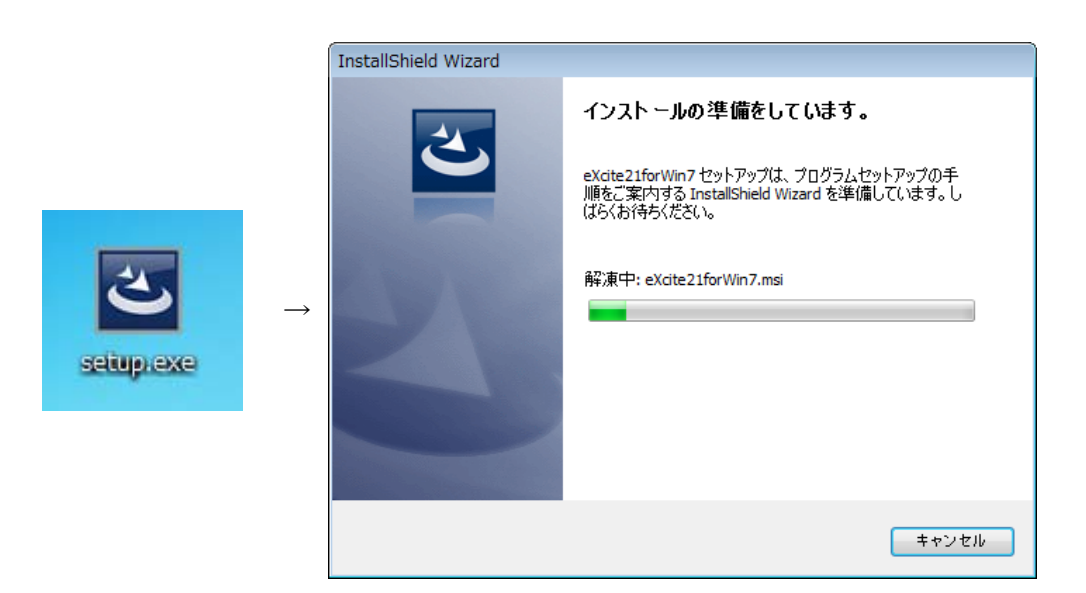

ダウンロードしてきた[Setup.exe]をダブルクリックするとインストールウィザードが起動します。

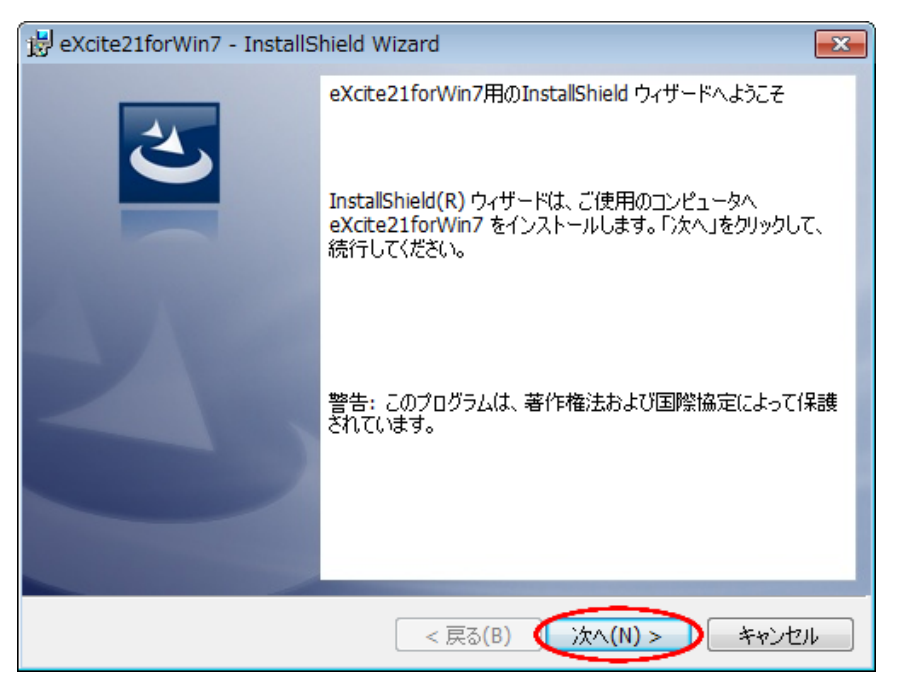

インストールウィザードが起動したら[次へ(N)]をクリックします。

| 📸 eXcite21forWin7 - InstallShield Wizard                               |   |
|------------------------------------------------------------------------|---|
| 使用許諾契約                                                                 |   |
| 次の使用許諾契約書を注意深くお読みください。                                                 |   |
|                                                                        |   |
| 【ソフトウェアのご使用条件】                                                         |   |
| │ 株式会社テクノ・セブン(以下「弊社」といいます。)は、本使用条件とともにご提供す 🗉                           |   |
| るソフトウェア・プログラム(以下「許諾プログラム」といいます。)を日本国内で使用す                              |   |
| る権利を、下記条項に基づきお客様に許諾し、お客様も下記条項にご同意いただく                                  |   |
| ものとします。                                                                |   |
| お客様が期待される効果を得るための許諾ブログラムの選択、許諾ブログラムの導                                  |   |
| 人、使用および使用効果につきましては、お客様の責任とさせていただきます。                                   |   |
| → 計業书口ガニノ 小雄制 近赤セト7 淡本全                                                |   |
| 1.5T話ノーノフムの1後後、以後のより結合<br> 1.1 まを増け、成生、処提等に借うて目的やのう)詐諾当日グニル太1部推制オスニレート |   |
|                                                                        |   |
| ○使用許諾契約の条項に同意します(A)                                                    |   |
| ◎ 使用許諾契約の条項に同意しません(D)                                                  |   |
|                                                                        |   |
| InstallShield                                                          | - |
| < 戻る(B) (次へ(N) > キャンセル                                                 | ] |

使用許諾契約画面の使用許諾契約内容をよくお読みください。

内容に同意していただける場合は、[使用許諾契約の条項に同意します(A)]を選択して[次へ(N)]をクリックします。

| 🛃 eXcite2:               | 1forWin7 - InstallShield Wizard                                            |
|--------------------------|----------------------------------------------------------------------------|
| インストール<br>このフォル<br>ンストーノ | レ先のフォルダ<br>レダにインストールする場合は、「次へ」をクリックしてください。別のフォルダにイ<br>ルする場合は、「変更」をクリックします。 |
|                          | eXcite21forWin7 のインストール先:<br>C:¥Techno7¥eXcite21¥ 変更(C)                    |
| InstallShield -          | < 戻る(B) (次へ(N) > キャンセル                                                     |

インストール先を変更する場合は[変更(C)]をクリックしてインストール先を指定してから、変更しない場合はそのま ま[次へ(N)]をクリックすると、インストールが開始されます。

| 注      | インストール先フォルダとして                        |
|--------|---------------------------------------|
| 上<br>辛 | "C:¥Program Files¥″内のフォルダを指定しないでください。 |
| 息      | 正常に動作しないことがあります。                      |

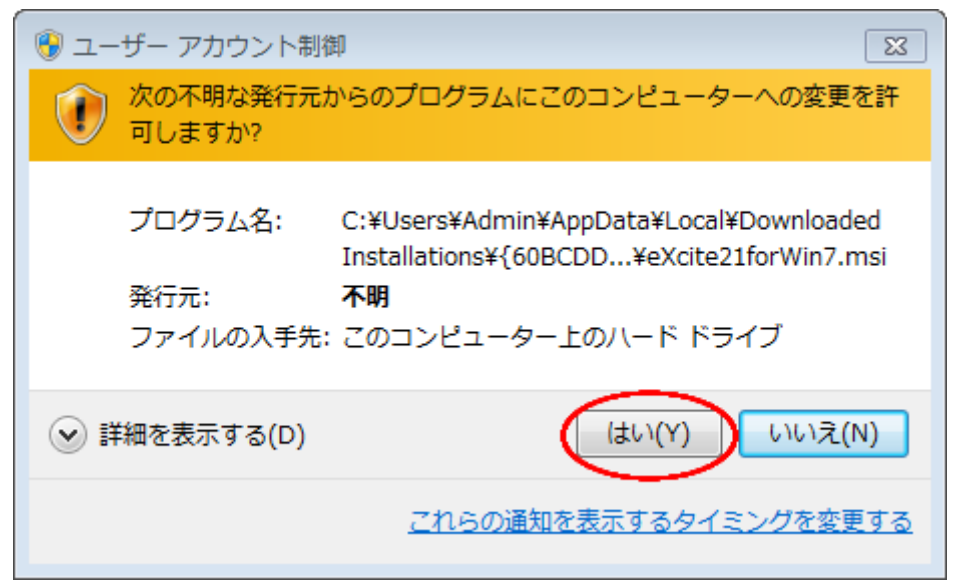

ユーザーアカウント制御(UAC)画面が表示される事があります。 [はい(Y)]をクリックして、インストールを続行してください。

| 😸 eXcite21forWin7 - InstallShield Wizard |                                                                                                    |  |  |
|------------------------------------------|----------------------------------------------------------------------------------------------------|--|--|
| 2                                        | InstallShield ウィザードを完了しました<br>InstallShield ウィザードは、eXcite21forWin7 を正常にインスト<br>ールしました。「完了」をクリックして、ウィザードを終了してください。 |  |  |
|                                          | 完了後、続けてUSBドライバーをインストールする場合はドライバ<br>ーのインストールにチェックをいれてください。                                                         |  |  |
| 24,                                      | <b>▼</b> ▶>1/\~@1ンスト~ル                                                                                            |  |  |
|                                          |                                                                                                    |  |  |
| < 戻る(B) 完了(F) キャンセル                      |                                                                                                    |  |  |

インストールが終了するとインストール完了画面が表示されます。

[ドライバーのインストール]にチェックをした状態で[完了]をクリックすると、続けてカルコロUSB用のドライバーイン ストールウィザードが起動します。

別途カルコロ USB 用ドライバーをインストールする場合は、チェックを外して[完了]をクリックしてください。

※別途カルコロ USB 用ドライバーをインストールする場合は、11 ページの[カルコロUSB用ドライバーをイン ストールする]の[eXctei21 のインストールから続けて行なう場合]を参照してください。

#### 3.2. eXcite21 をアンインストールする

※eXcite21をアンインストールする前に下記の項目についてご確認お願いします。
 <u>•eXcite21をパソコンからアンインストールする場合のみ行なってください。</u>
 eXcite21をパソコンからアンインストールしない場合は、下記の手順を行なわないでください。
 <u>•eXcite21をアンインストールしても月度データは残ります。</u>
 eXcite21をアンインストールしても月度データは削除されません、完全にアンインストールしたい場合は[インス

トール先]フォルダ内の[data]フォルダとそのフォルダ内のデータを削除してください。

#### 3.2.1.Setup.exe からアンインストールする

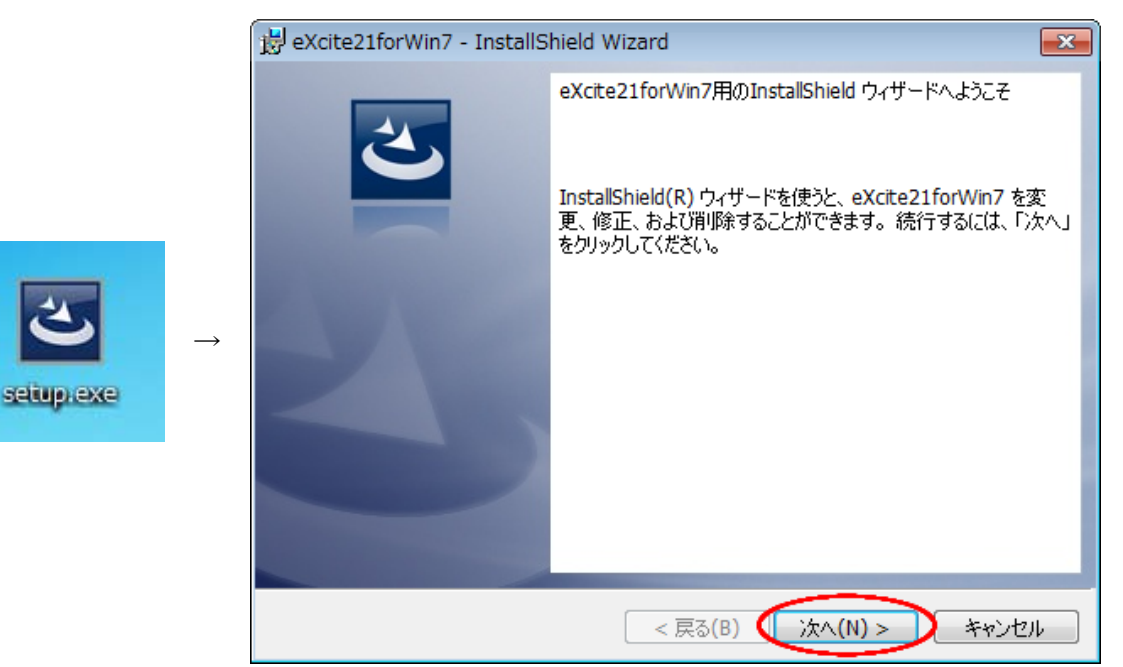

[setup.exe]をダブルクリックしてインストールウィザードを起動し[次へ(N)]をクリックします。

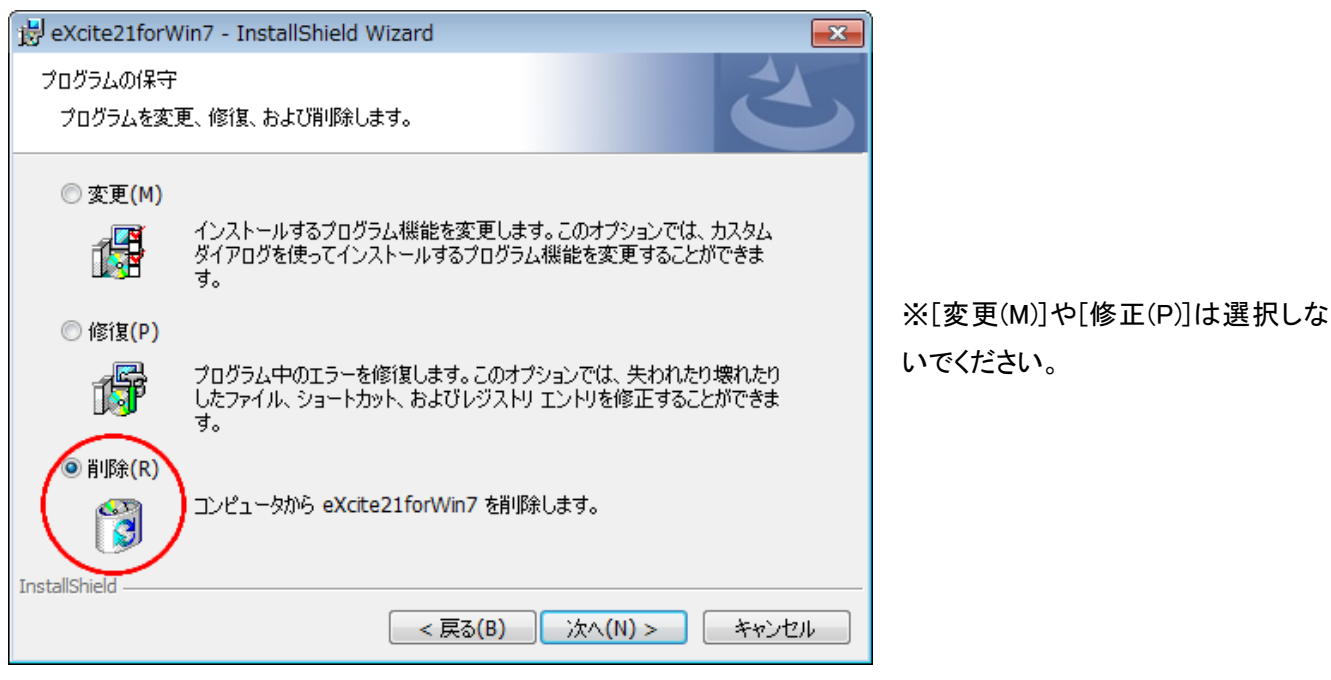

プログラムの保守画面において、[削除(R)]を選択して[次へ(N)]をクリックします。

| 😸 eXcite21forWin7 - InstallShield Wizard                                         |
|----------------------------------------------------------------------------------|
| プログラムの削除<br>ご使用のシステムからプログラムを削除するオプションを選択しました。                                    |
| 「削除」をクリックして、コンピュータから eXcite21forWin7 を削除してください。削除を実行す<br>ると、このプログラムは、使用できなくなります。 |
| 設定を参照したり変更する場合は、「戻る」をクリックします。                                                    |
|                                                                                  |
|                                                                                  |
|                                                                                  |
|                                                                                  |
|                                                                                  |
|                                                                                  |
| InstallShield                                                                    |

[削除(R)]をクリックすると、eXcite21のアンインストールが開始されます。

| 🛞 ユーザー アカウント制御 🛛 🔯                        |                                                                                                    |  |
|-------------------------------------------|----------------------------------------------------------------------------------------------------|--|
| 次の不明な発行元からのプログラムにこのコンピューターへの変更を<br>可しますか? |                                                                                                    |  |
| プログラム名:<br>発行元:<br>ファイルの入手                | C:¥Users¥Admin¥AppData¥Local¥Downloaded<br>Installations¥{60BCDD¥eXcite21forWin7.msi<br><b>不明</b><br>先: このコンピューター上のハード ドライブ |  |
| ♥ 詳細を表示する(D                               | ) (はい(Y) いいえ(N)                                                                                                    |  |
|                                           | <u>これらの通知を表示するタイミングを変更する</u>                                                                                                |  |

ユーザーアカウント制御画面が表示される事があります。 [はい(Y)]をクリックして、アンインストールを続行してください。

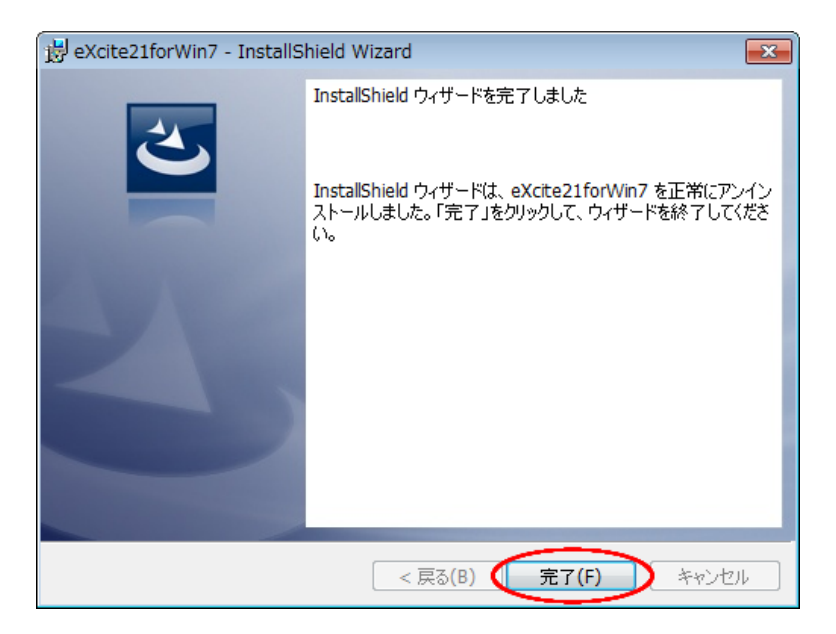

アンインストールが完了しました、[完了(F)]をクリックしてインストールウィザードを完了してください。

3.2.2.[プログラムと機能]からアンインストールする

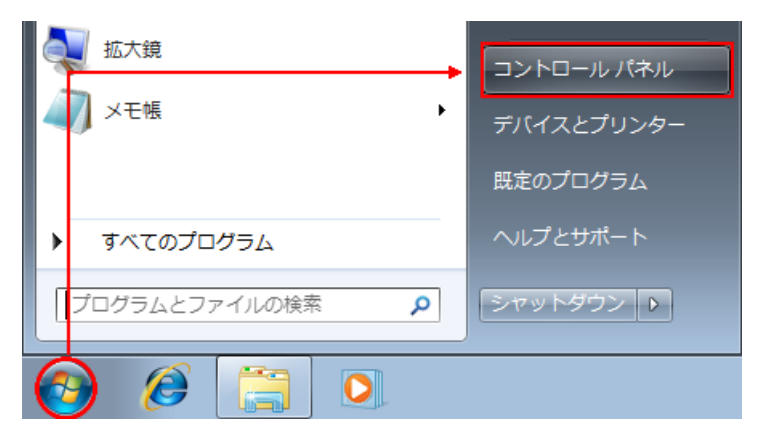

[スタートボタン]をクリックして、[コントロールパネル]をクリックします。

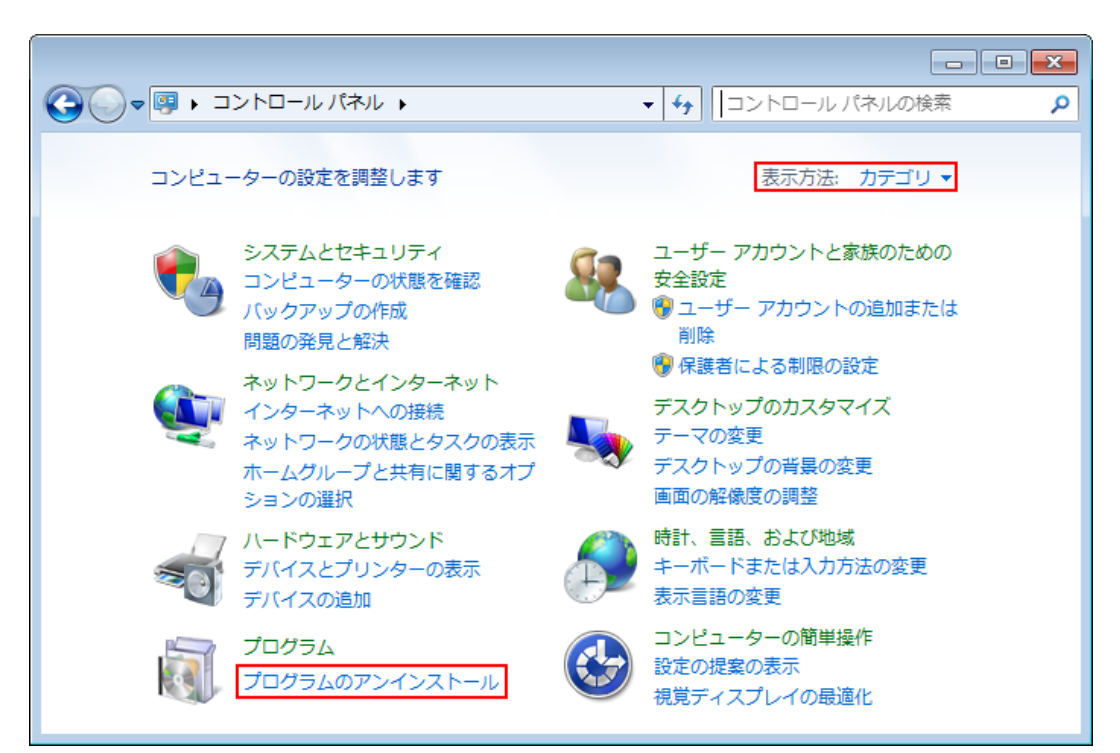

表示方法を[カテゴリ]にして、[プログラムのアンインストール]をクリックします。

| <ul> <li>□ □ ▼</li> <li>▼ プログラムと機能 ▼ 4</li> <li>ブログラムと機能の検索 </li> </ul> |                                                                                                 |           |
|-------------------------------------------------------------------------|-------------------------------------------------------------------------------------------------|-----------|
| コントロール パネル ホーム<br>インストールされた更新プロ<br>グラムを表示<br>♥ Windows の機能の有効化また        | プログラムのアンインストールまたは変更<br>プログラムをアンインストールするには、一覧からプログラ<br>選択して [アンインストール]、[変更]、または [修復] をクリ<br>します。 | ムを<br>リック |
|                                                                         | 整理 ▼ 8☷                                                                                         | • 🕐       |
|                                                                         | 名前                                                                                              | 発行元       |
|                                                                         | 🖏 eXcite21forWin7                                                                               | Techno7   |
|                                                                         | 77 Windows ドライバ パッケージ - NIPPO Co.,Ltd. (WinRT                                                   | NIPPO Co  |

[eXcite21forWin7]をダブルクリックします。

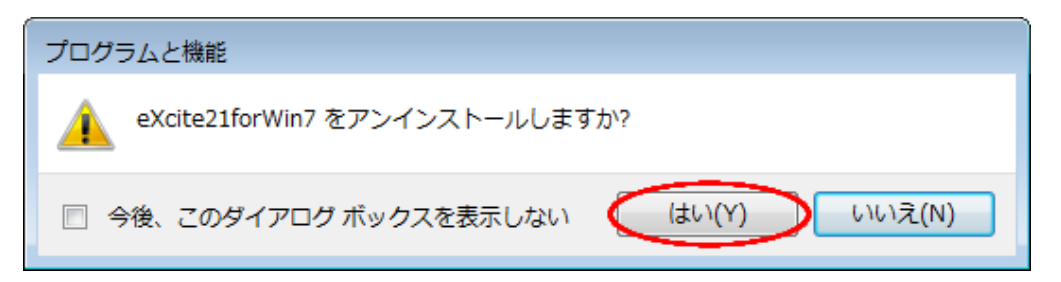

アンインストールの確認ウィンドウが表示されます。

[はい(Y)]をクリックしてアンインストールを実行してください。

| 🚱 ユーザー アカウント制御                                                                            |  |  |
|-------------------------------------------------------------------------------------------|--|--|
| 次の不明な発行元からのプログラムにこのコンピューターへの変更を許可しますか?                                                    |  |  |
| プログラム名: C:¥Windows¥Installer¥7f2a5.msi<br>発行元: <b>不明</b><br>ファイルの入手先: このコンピューター上のハード ドライブ |  |  |
| ◇ 詳細を表示する(D) (はい(Y) いいえ(N)                                                                |  |  |
| <u>これらの通知を表示するタイミングを変更する</u>                                                              |  |  |

ユーザーアカウント制御画面が表示される事があります。

[はい(Y)]をクリックして、アンインストールを続行してください。

|                                                                                                    | □□□□□□□□□□□□□□□□□□□□□□□□□□□□□□□□□□□□                                                             | • ×       |
|----------------------------------------------------------------------------------------------------|--------------------------------------------------------------------------------------------------|-----------|
| <ul> <li>コントロールパネルホーム</li> <li>インストールされた更新プロ<br/>グラムを表示</li> <li>♥ Windows の機能の有効化また<br/>は無効化</li> </ul> | プログラムのアンインストールまたは変更<br>プログラムをアンインストールするには、一覧からプログラ」<br>選択して [アンインストール]、[変更]、または [修復] をクリ<br>します。 | ムを<br>リック |
|                                                                                                    | 整理 ▼ 8日                                                                                          | • 🕐       |
|                                                                                                    | 名前                                                                                               | 発行元       |
|                                                                                                    | 🎏 Windows ドライバ パッケージ - NIPPO Co.,Ltd. (WinRT                                                     | NIPPO Co  |

アンインストールが完了すると一覧には表示されなくなります。

# 4. カルコロUSB用ドライバーについて

4.1. カルコロUSB用ドライバーをインストールする

※カルコロ USB 用ドライバーをインストール前に下記の項目についてご確認お願いします。 <u>・インストールは管理者権限(administrator)のあるアカウントで行なってください。</u> 管理者権限の無いアカウントでインストールを実行すると、インストールできない又は正常に動作しない状態で インストールされる恐れがあります。

・ドライバーをインストールしないと打刻データが収集できません。

ドライバーがインストールされていないと、カルコロUSBから打刻データを収集する事ができません。

<u>・ドライバーをインストールするまでカルコロ USB とパソコンを接続しないでください。</u>

カルコロ USB 用ドライバーのインストールが完了してから、電源の入ったカルコロ USB とパソコンを接続してください。

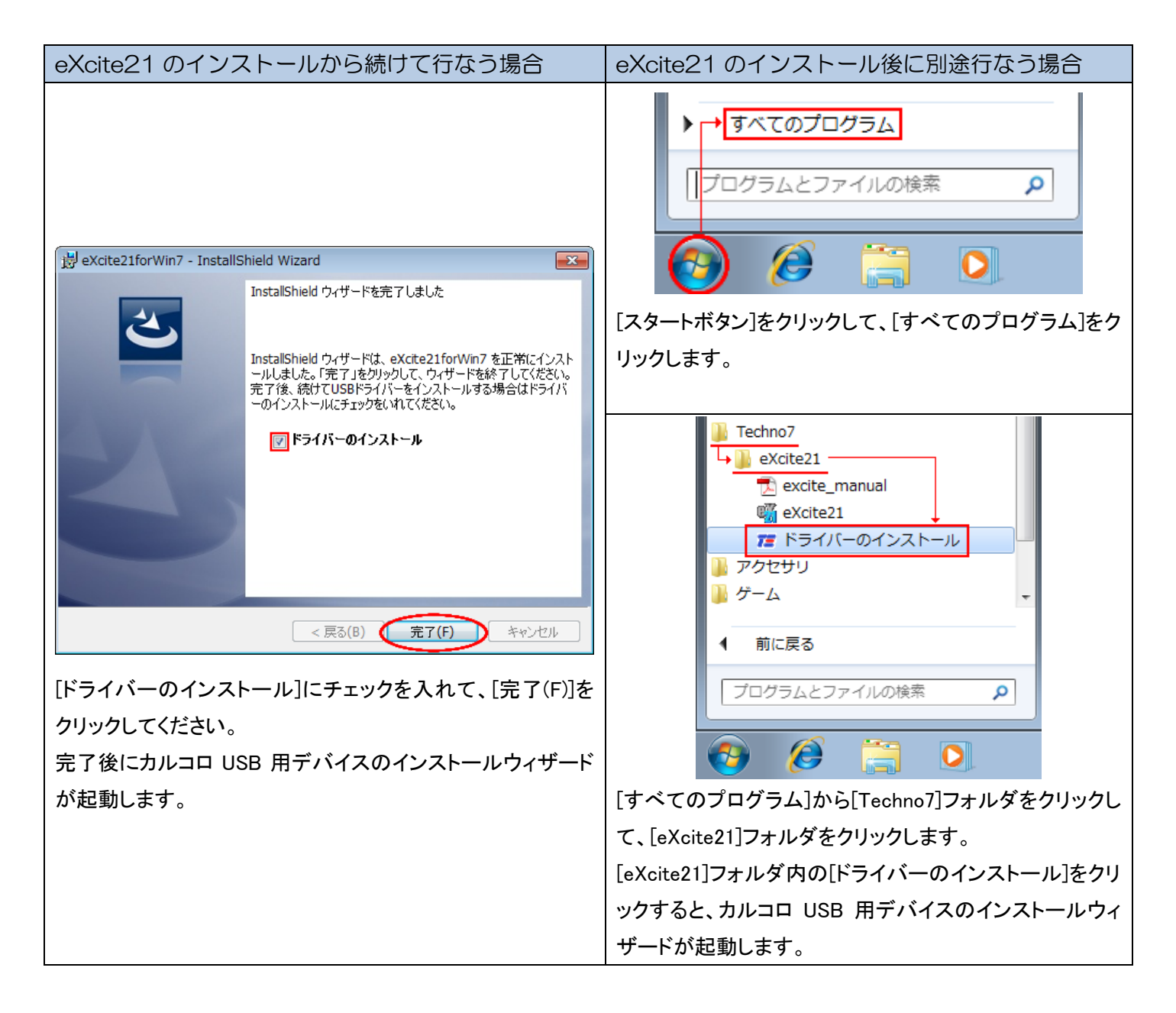

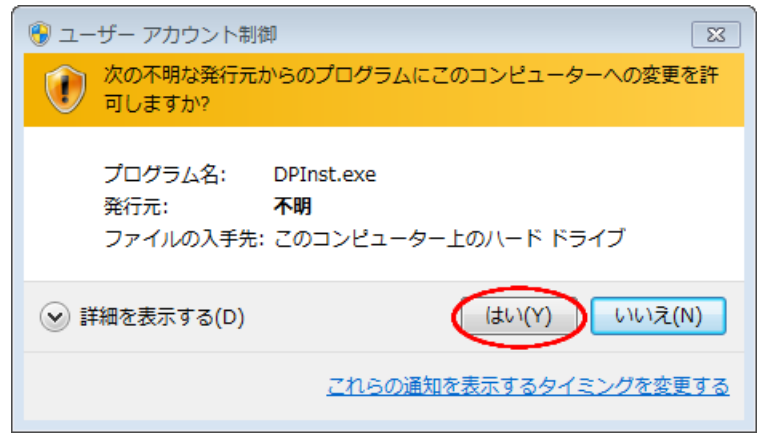

ユーザーアカウント制御画面が表示される場合があります。 [はい(Y)]をクリックして、インストールを続行してください。

| カルコロUSB用デバイスのインスト | ヽールウィザード                                                                                                    |
|-------------------|----------------------------------------------------------------------------------------------------|
|                   | カルコロUSB用デバイスの<br>インストールウィザードの開始<br>カルコロUSBと接続する為にデバイスをインストールを実行します。<br>インストールが完了するまで、カルコロUSBとは接続しないでください。<br>ほかのソフトウェアを全て終了してから実行する事を推奨します。<br>※事前にカルコロUSBと接続できている場合は必要ありません。 |
|                   | < 戻る(B) (次へ(N) > キャンセル                                                                                                    |

ドライバーのインストールウィザードが起動しましたら[次へ(N)]をクリックして、ドライバーのインストールを実行します。

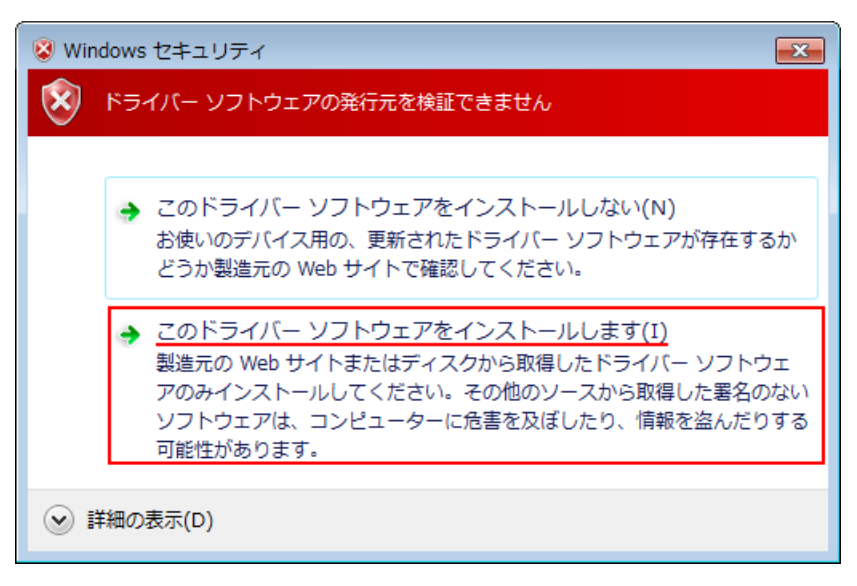

Windows®セキュリティ画面が表示される場合があります。

[このドライバーソフトウェアをインストールします(I)]をクリックしてください。

| カルコロUSB用デバイスのインストールウィザード |                                                             |                   |
|--------------------------|-------------------------------------------------------------|-------------------|
|                          | カルコロ <b>USB</b> 用デバイフ                                       | くのインスト ールウィザードの完了 |
|                          | ドライバは、正しくこのコンピュータ                                           | にインストールされました。     |
|                          | 今、このコンピュータにデバイスを接続できます。デバイス付属の説明書がある場<br>合は、最初に説明書をお読みください。 |                   |
|                          |                                                             |                   |
|                          | ドライバ名                                                       | 状態                |
|                          | VIPPO Co,Ltd. (WinRT                                        | 使用できます            |
| < 戻る(B) <b>完了 キャンセル</b>  |                                                             |                   |

インストール完了しました。

[完了]をクリックしてカルコロ USB 用デバイスのインストールウィザードを終了してください。

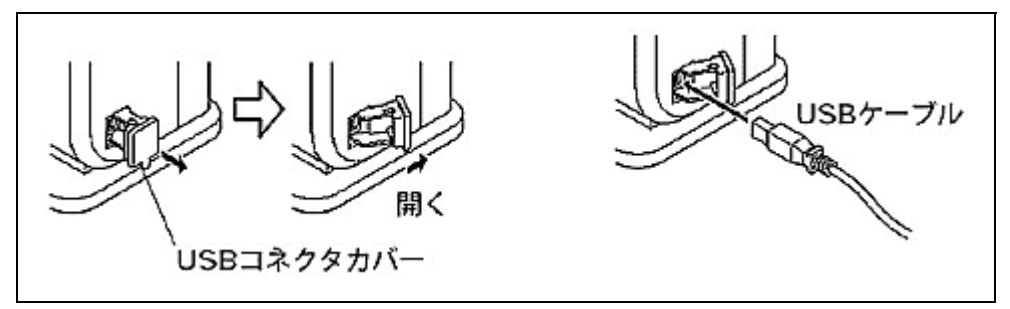

カルコロUSBの電源を入れ、USBケーブルでパソコンと接続します。

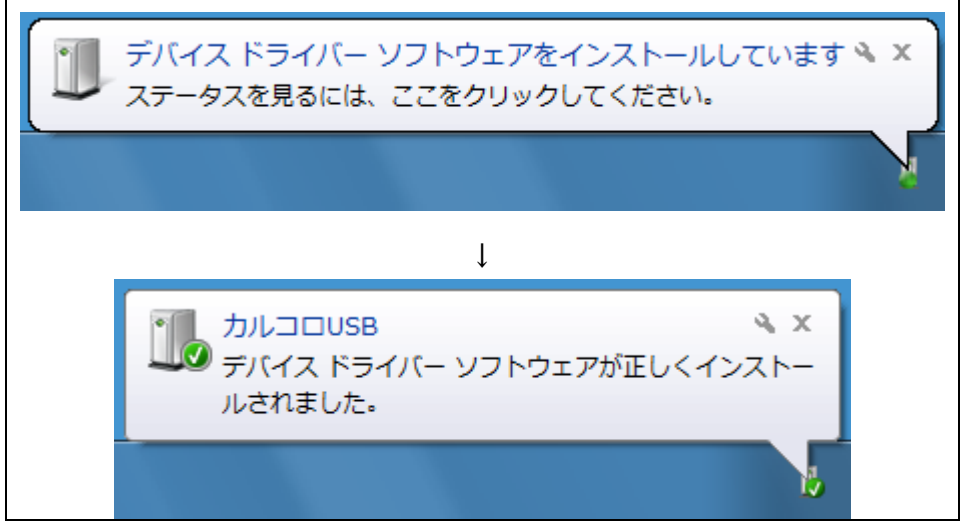

自動的に認識されます。

#### 4.2. 正常に接続しているかを確認する

※電源の入ったカルコロ USB をパソコンに接続した状態で本作業を行なってください。

接続していないとデバイスマネージャーに表示されません。

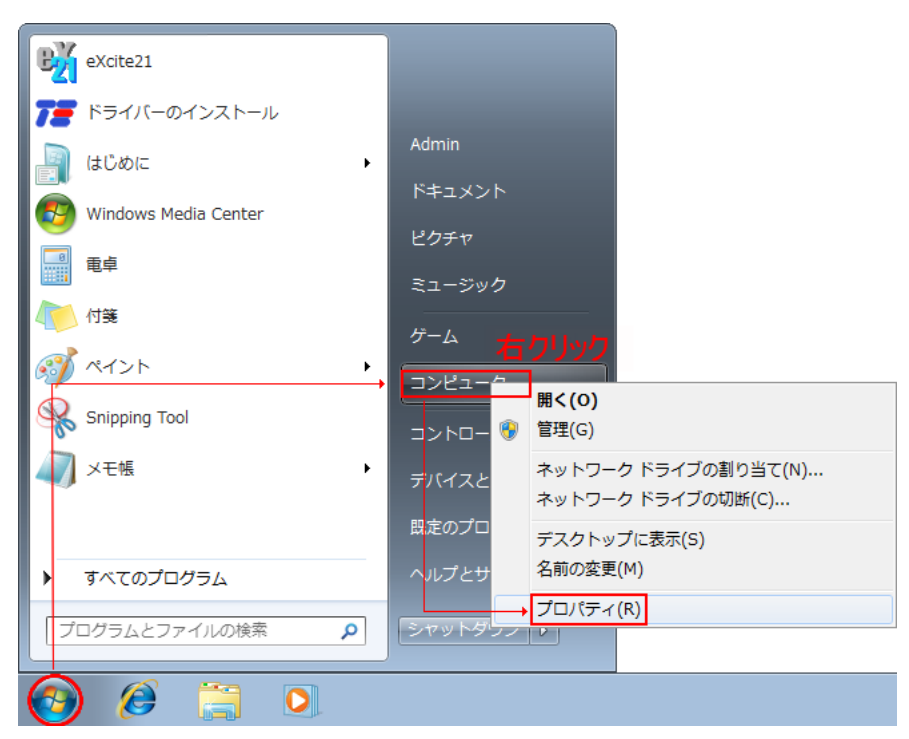

[スタートボタン]をクリックして、[コンピューター]を右クリックします。 右クリックで開いたウィンドウの[プロパティ(R)]をクリックします。

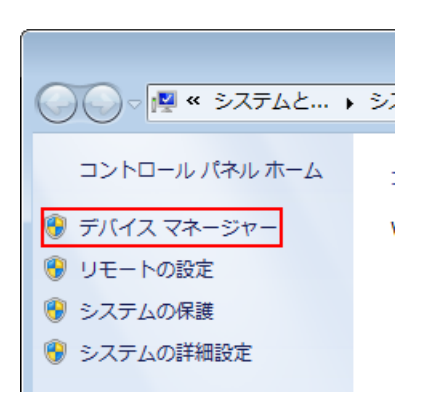

[デバイスマネージャー]をクリックします。

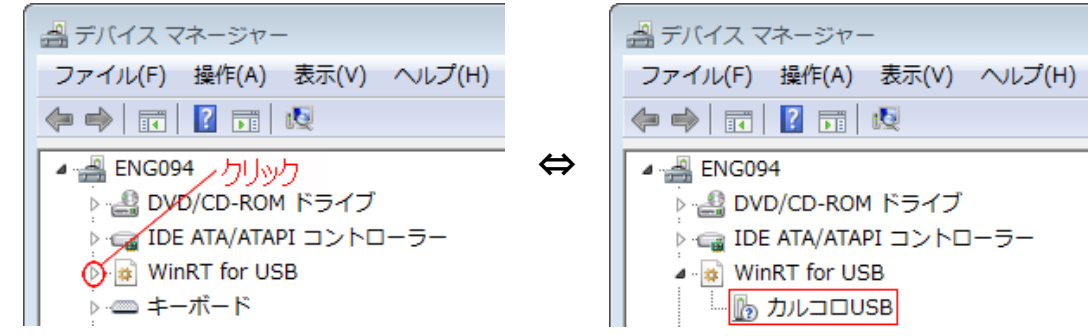

正常に接続できていれば[WinRT for USB]が表示されます。

[WinRT for USB]をクリックすると[カルコロ USB]が表示されます。

4.3. カルコロUSB用ドライバーをアンインストールする ※電源の入ったカルコロ USB をパソコンに接続した状態で本作業を行なってください。

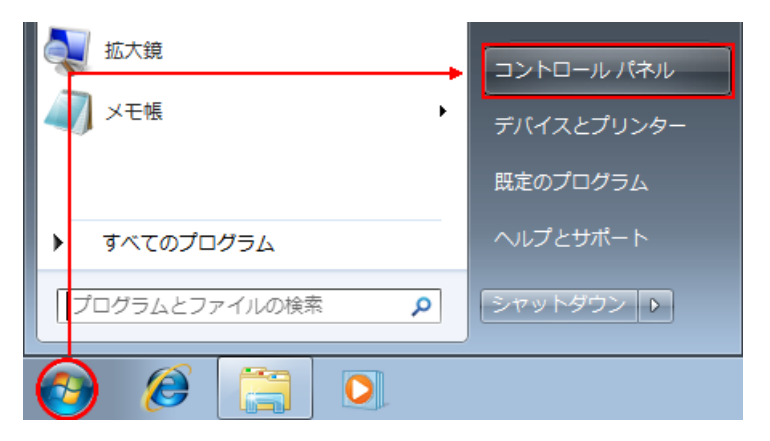

[スタートボタン]をクリックして、[コントロールパネル]をクリックします。

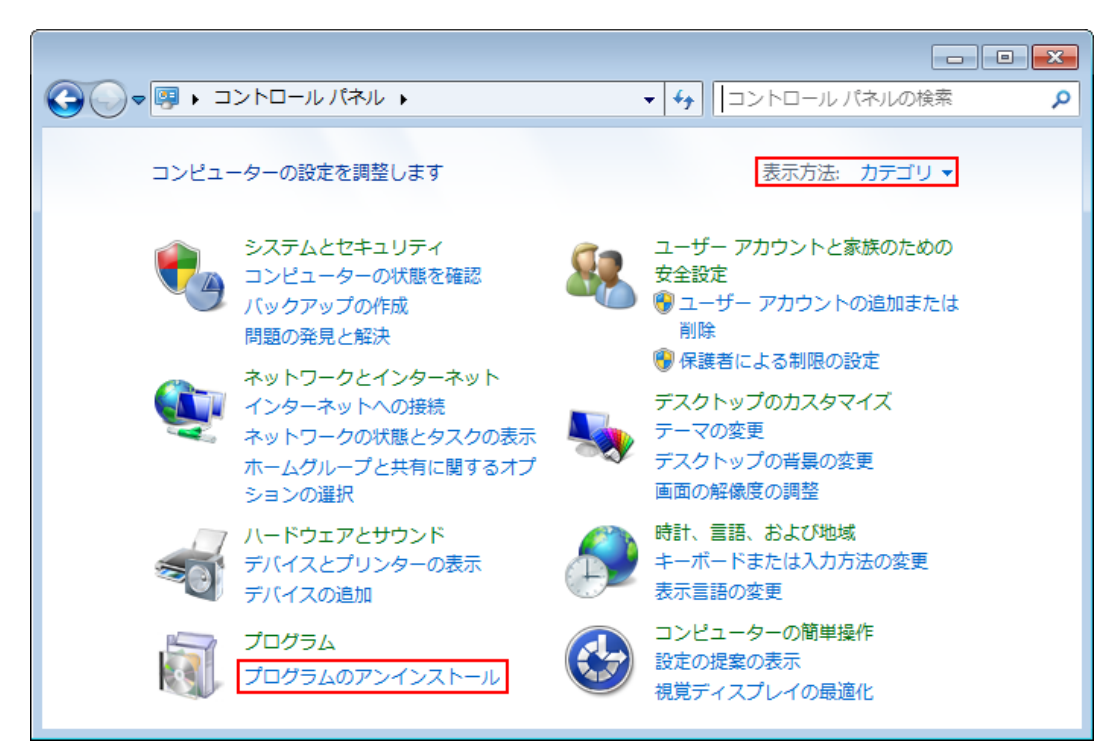

表示方法を[カテゴリ]にして、[プログラムのアンインストール]をクリックします。

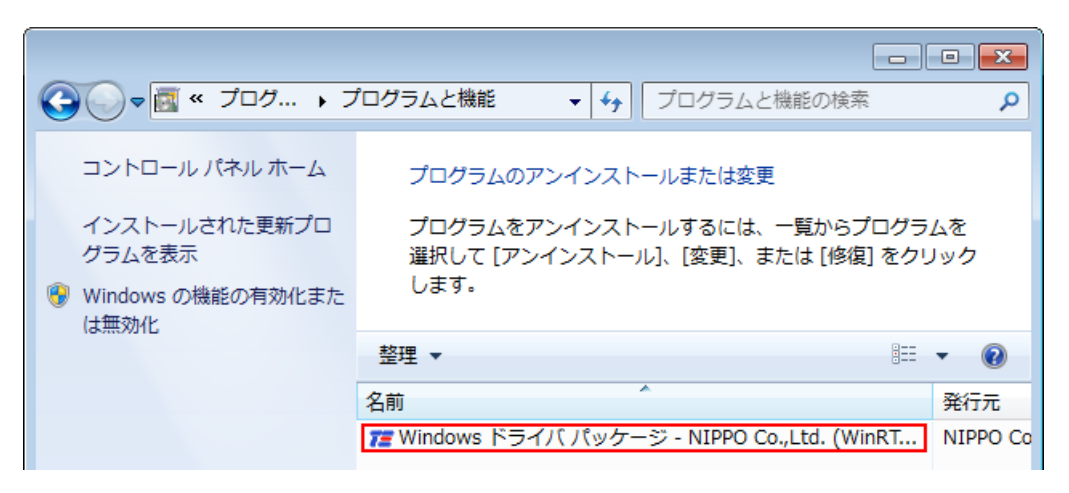

[Windows® ドライバパッケージ - NIPPO Co.,Ltd.…]をダブルクリックします。

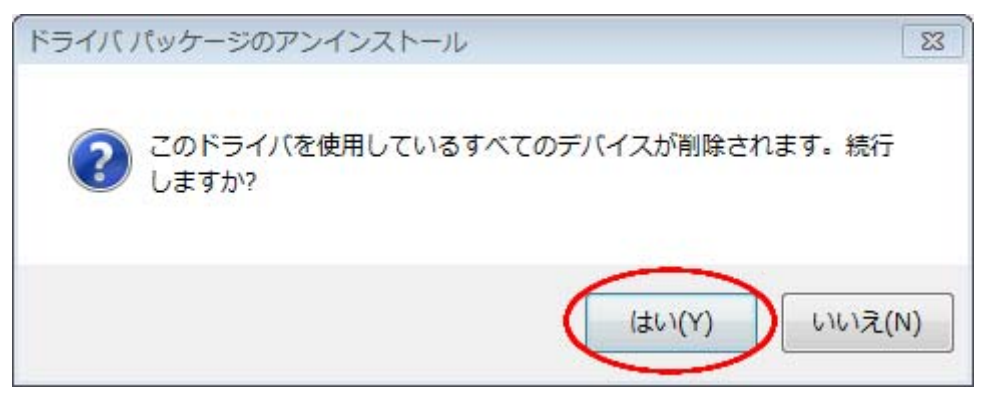

アンインストールウィザードが起動しますので、[はい(Y)]をクリックします。

[はい(Y)]をクリックすると、カルコロ USB 用デバイスのドライバーはアンインストールされます。

| □ □ ×<br>○ ▼ ▼ * プログラムと機能 * * * プログラムと機能の検索                                                                   |                                                                                                    |
|----------------------------------------------------------------------------------------------------|----------------------------------------------------------------------------------------------------|
| <ul> <li>コントロール パネル ホーム</li> <li>インストールされた更新プロ<br/>グラムを表示</li> <li>Windows の機能の有効化また</li> <li>は無効化</li> </ul> | プログラムのアンインストールまたは変更<br>プログラムをアンインストールするには、一覧からプログラムを<br>選択して [アンインストール]、[変更]、または [修復] をクリック<br>します。 |
|                                                                                                    | 整理 ▼                                                                                                |
|                                                                                                    | 名前                                                                                                  |
|                                                                                                    |                                                                                                    |

アンインストールが完了すると一覧に表示されなくなります。

アンインストール完了後は、パソコンとカルコロ USB を接続しているケーブルを外してください。